## BIN-ECO | HANDLEIDING REGISTRATIE NIEUWE LEDEN

|   | Re<br>Help                                                    | gistratie van een LID van een BIN/BIN-Z (B                                                                                                    | Buurtinformatie                                                                                 | enetwerk)                                                                                    | BIN Kenniscentrum                                                                                                    |  |
|---|---------------------------------------------------------------|----------------------------------------------------------------------------------------------------|-------------------------------------------------------------------------------------------------|----------------------------------------------------------------------------------------------|----------------------------------------------------------------------------------------------------|--|
|   | Geslacht *                                                    | ®M ⊖V ⊖X                                                                                                    | Particulier                                                                                     | ) Bedrijf                                                                                    |                                                                                                    |  |
| 1 | Achternaam *                                                  |                                                                                                    | Straat *                                                                                        |                                                                                              |                                                                                                    |  |
|   | Voornaam *                                                    |                                                                                                    | Postcode *                                                                                      |                                                                                              |                                                                                                    |  |
|   | Telefoon *                                                    |                                                                                                    |                                                                                                 |                                                                                              |                                                                                                    |  |
|   | E-mail                                                        |                                                                                                    |                                                                                                 |                                                                                              |                                                                                                    |  |
|   | Bericht *                                                     | EMAIL                                                                                                    |                                                                                                 |                                                                                              |                                                                                                    |  |
|   | BIN(s)                                                        | Aantal BIN's gevonden: 0<br>≎ Naam Q<br>A                                                                                                    | Selecteer                                                                                       | Aantal BIN's geselecteerd: 0<br>≎ Neer                                                       | n Q                                                                                                    |  |
| 4 | Akkoord<br>In het kad<br>gegevens<br>Ministerii<br>die je ons | met het huishoudelijk reglement *<br>ler van de Privacywetgeving is de inzender van dit formulier om<br>opgenomen worden in een lijst met als enig doel de werking v<br>je Omzendbrief betreffende de Buurtinformatienetwerken. Bij<br>ter beschikking stelt steeds inkijken, wijzigen of verwijderen vi | roorwaardelijk akkoor<br>an het Buurtinformatie<br>Elke notificatie van het<br>a email links. * | d dat de hierboven vermelde<br>enetwerk zoals bepaald in de<br>t platform kan je de gegevens | Hier de code invullen * Image: Code invullen * Image: Code |  |
|   | 1st-served ☺ 2020. All rights reserved.                       |                                                                                                    |                                                                                                 |                                                                                              |                                                                                                    |  |
|   | <u>support@lst-served.eu</u>                                  |                                                                                                    |                                                                                                 |                                                                                              |                                                                                                    |  |

- 1. Vul alle verplichte velden correct in
- 2. Klik bij "Postcode" op het blauwe kader .... U ziet dan een nieuw scherm.
  - a. Geef uw postcode in en klik op "zoeken" (vergrootglas)
  - b. Selecteer uw gemeente/Stad de gegevens worden automatisch ingevuld
- 3. De bestaande BIN's worden hier opgelijst
  - a. Duidt het BIN van uw buurt aan en klik op "Selecteer"
- 4. Vink het akkoord aan voor:
  - a. Het huishoudelijk reglement
  - b. De wet op de privacy
- 5. Vul hier de verificatie-CODE in en klik op verzenden.

Herhaal stappen 1-5 voor elke lid-registratie.

Video opname handleiding

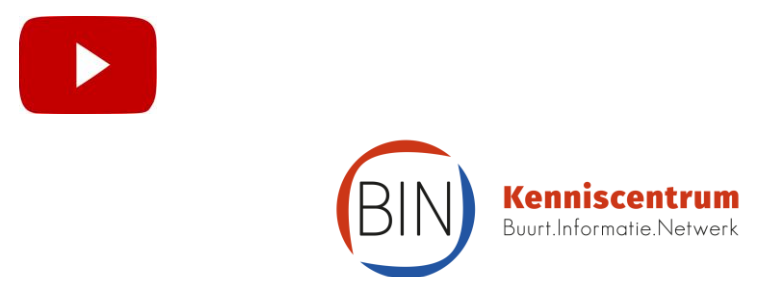